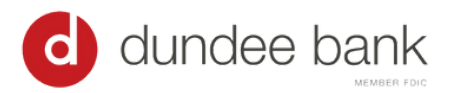

## Card Payments User Guide

| Getting Started                                                                                                    |                                                                                                    |  |  |  |  |
|----------------------------------------------------------------------------------------------------|----------------------------------------------------------------------------------------------------|--|--|--|--|
| pay loan 🗸 🛛 login                                                                                                    | On dundeebank.com, select, Pay Loan.                                                                                                    |  |  |  |  |
| Find Your Account     Account #     Last 4 of SSN     Last 4 of SSN     Immot a robot     SEARCH   Already registered? Login here                                                                                                    | Enter your account number and the Last 4 of SSN if it is the first time you are accessing this payment portal.<br>If you have already registered in the payment portal, select Login here.                                                                 |  |  |  |  |
| Found 1     Search Again       JOE CUSTOMER                                                                                                    | Your name should appear in the search results.<br>Select Register.                                                                                                    |  |  |  |  |
| Language Preference<br>English •<br>Frist Name<br>Last Name<br>Email<br>Mobile Phone<br>Account<br>Create a Simple 4 Digit Pin For Your Security                                                                                                    | Enter your information. Your email address will<br>function as your username.<br>The Mobile Phone field is optional. However, if you<br>enter a phone number, it must be a mobile number<br>or the system will not let you proceed to the next<br>screen.  |  |  |  |  |
| Set up your payment reminders.<br>Fequency<br>Monthly •<br>Reminder Day<br>1 •<br>Checking the final or final spaces up to be united at some a<br>Checking the final or final spaces up and the united at some a<br>Checking the final or final spaces up to be united at some a<br>Checking the final or final spaces up to be united at some a<br>Checking the final or final spaces up to be united at some a<br>Report Link.<br>REGISTER | Choose a 4 digit PIN which will function as a password.<br>Set the Frequency and the Day in which you would like to receive your payment reminders.<br>The option to Text a Payment Link will be grayed out unless a valid mobile number is entered above. |  |  |  |  |
|                                                                                                    |                                                                                                    |  |  |  |  |

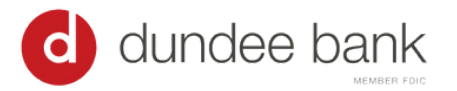

## Card Payments User Guide

## Making a Payment

| Enter in the a<br>Payment Met<br>Method<br>Credit Card<br>ACH<br>Debit Card<br>Click Cancel<br>Click Make R<br>payments.                                                                                                    | mount of your<br>hod (Credit Ca<br>Limit<br>\$10,000.00<br>\$10,000.00<br>\$3,000.00<br>to be redirecte<br>ecurring to set | payment and select a<br>ard, Debit Card, or ACH)<br>Fee<br>2.95% per payment<br>\$2.95 per payment<br>\$7.95 per payment<br>ed to the payer portal. | Account<br>*****1234-10 123 MJ<br>Due: Jan 01 2015<br>Due Now       | AIN ST<br>\$3,765.37<br>\$3,745.37                                   | Peyment Annount<br>\$ 3765.37<br>Meters Payment Method<br>+ Debit Card<br>+ Debit Card<br>+ Credit Card<br>+ Bank Account<br>+ Credit Card<br>+ Bank Account<br>+ Bank Account<br>+ Bank Account<br>+ Bank Account<br>+ Credit Card<br>+ Bank Account<br>+ Credit Card<br>+ Debit Card<br>+ Debit Card<br>+ Debit Card<br>+ Debit Card<br>+ Bank Account<br>+ Debit Card<br>+ Bank Account<br>+ Credit Card<br>+ Debit Card<br>+ Bank Account<br>+ Debit Card<br>+ Bank Account<br>+ Credit Card<br>+ Debit Card<br>+ Bank Account<br>+ Debit Card<br>+ Bank Account<br>+ Credit Card<br>+ Debit Card<br>+ Bank Account<br>+ Credit Card<br>+ Debit Card<br>+ Bank Account<br>+ Credit Card<br>+ Credit Card<br>+ Debit Card<br>+ Bank Account<br>+ Credit Card<br>+ Credit Card |
|----------------------------------------------------------------------------------------------------|----------------------------------------------------------------------------------------------------|----------------------------------------------------------------------------------------------------|---------------------------------------------------------------------|----------------------------------------------------------------------|----------------------------------------------------------------------------------------------------|
| Select the Pa<br>required infor<br>Bank Accour<br>Save your pa<br>available for y<br>Review the co<br>Click Confirm                                                                                                    | yment Method<br>mation. (samp<br>it fields)<br>yment method<br>ou to select n<br>onfirmation pa                            | I Type and enter the<br>le screenshot shows<br>information. It will be<br>ext time.<br>ge.                                                          | Add Paym<br>Cardhold<br>Card Nun<br>Expiration<br>MM/YY<br>Zip Code | ent Method<br>er Name<br>nber<br>n Date<br>r                         | Save Method                                                                                                    |
| After you click confirm, a confirmation message will<br>display and a receipt will be emailed to you.<br>Your email receipt will contain a unique reference<br>humber to be used if you have any questions<br>concerning that payment.<br>There are links provided at the bottom to access<br>your Payer Portal and to see your Payment History. |                                                                                                    | Thanks Test!<br>we                                                                                                    | Your payme<br>emailed a receipt<br>e MY PORTAL                      | ent of \$11.95 has been processed.<br>to meredith@lenderpayments.com |                                                                                                    |

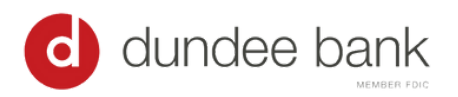

## Card Payments User Guide

| Payer Portal                                                                                                    |                                                                                                    |
|----------------------------------------------------------------------------------------------------|----------------------------------------------------------------------------------------------------|
| Image: Control of Control of Contro | You can access the Payer Portal by<br>clicking the link at the bottom of the<br>confirmation page or in the email<br>receipt.<br>From the Payer Portal you can:<br>• review your Payment History<br>• edit your Settings<br>• set up Scheduled Payments<br>You can quickly Make a Payment by<br>clicking the green button at the top. |
| dundee bank         A Home         9 Settings         ④ Settings         ● Help Center                                                                                                    | <ul> <li>From the home page, click on<br/>Payments.</li> <li>On the Payments page, you can: <ul> <li>see your payment History</li> <li>create and manage your Scheduled<br/>Payments</li> </ul> </li> <li>manage your Payment Methods</li> </ul>                                                                                      |
| Language Preference English Company First Name Last Name Ernail Address Phone: SAVE MY INFO RESET 4 DIGIT PIN                                                                                                    | From the home page, click on My<br>Settings.<br>In the My Info section you can update<br>your name, email address, or phone<br>number.<br>You can also reset your PIN.                                                                                                    |
| Notification Preferences Payment Reminders Payment Reminder Frequency Monthly Reminder Day 12                                                                                                    | You can also access your Notification<br>Preferences by clicking on the<br>Notifications button on the home<br>page.                                                                                                    |